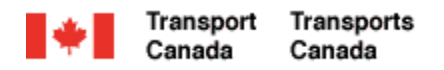

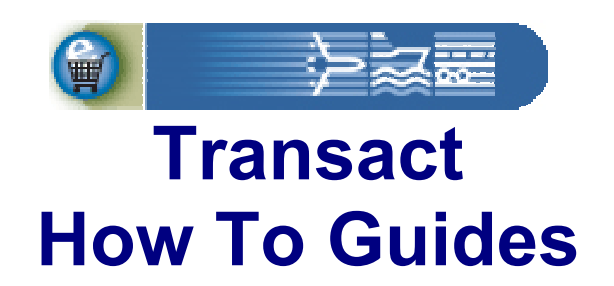

# **Existing Individual Customer Registration**

Welcome to Transact.

This guide demonstrates how individuals who are already Transport Canada customers can sign-up for access to their personal account.

**Transact-01** 

Canada

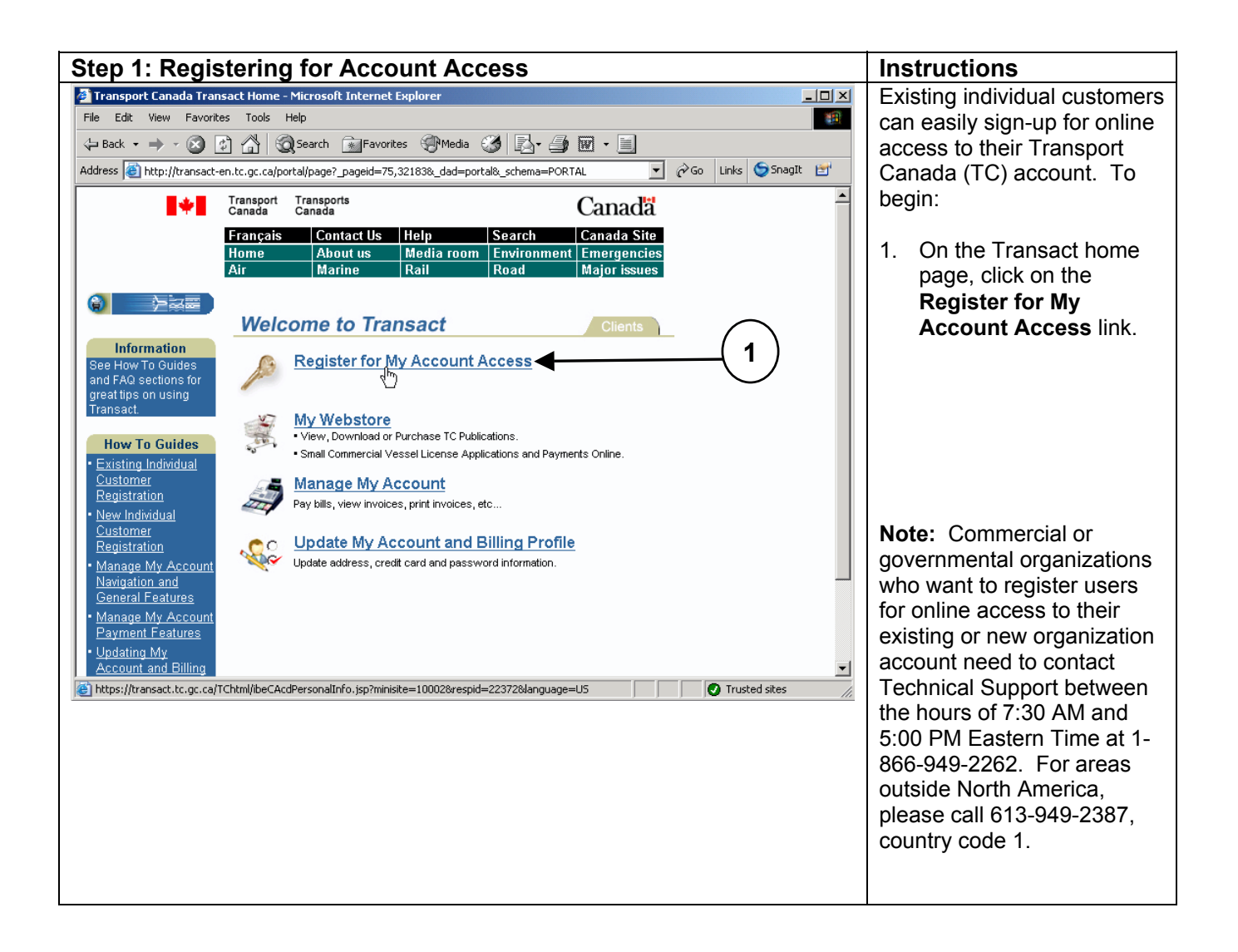

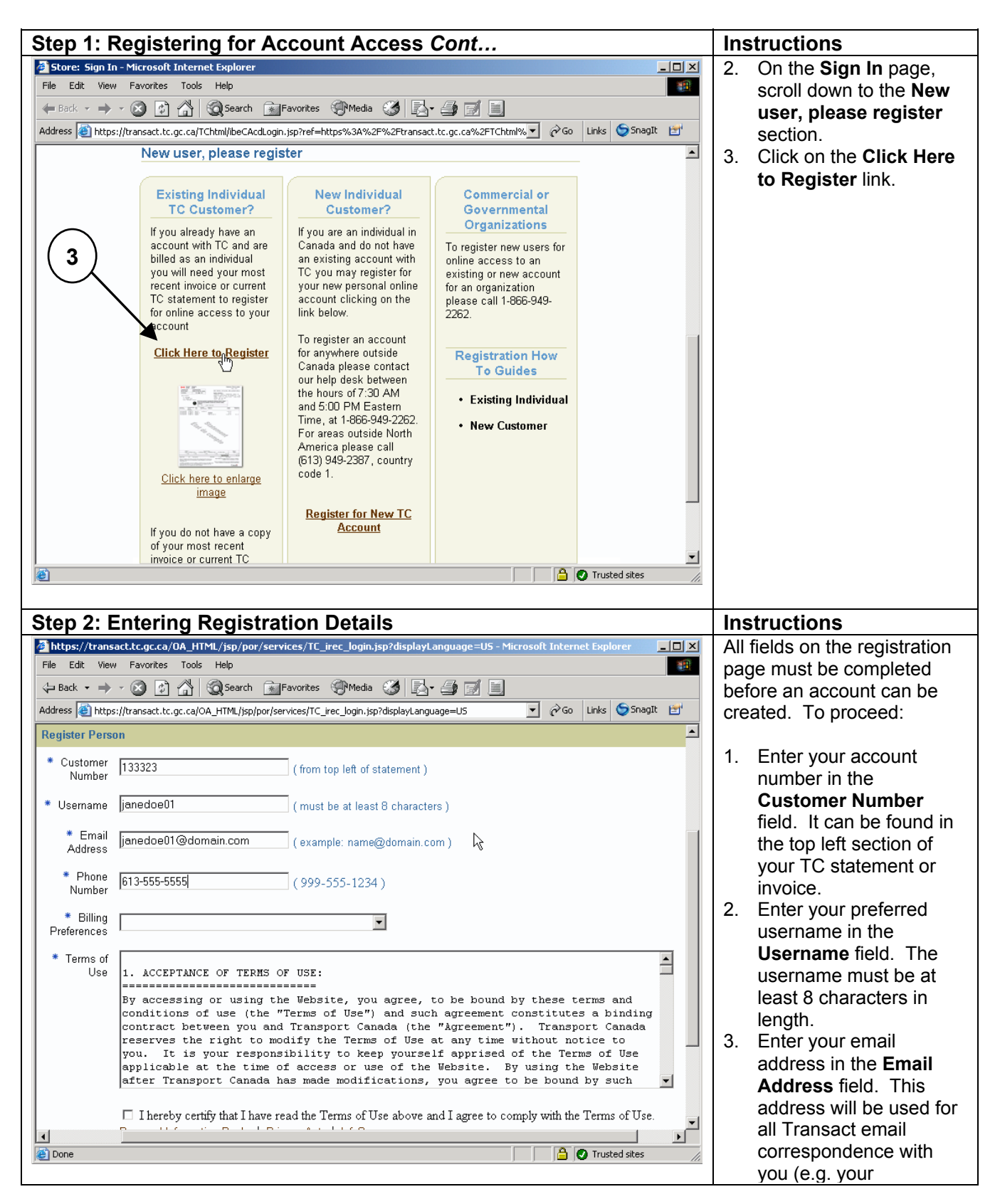

#### Transact-01

http://www.tc.gc.ca/transact

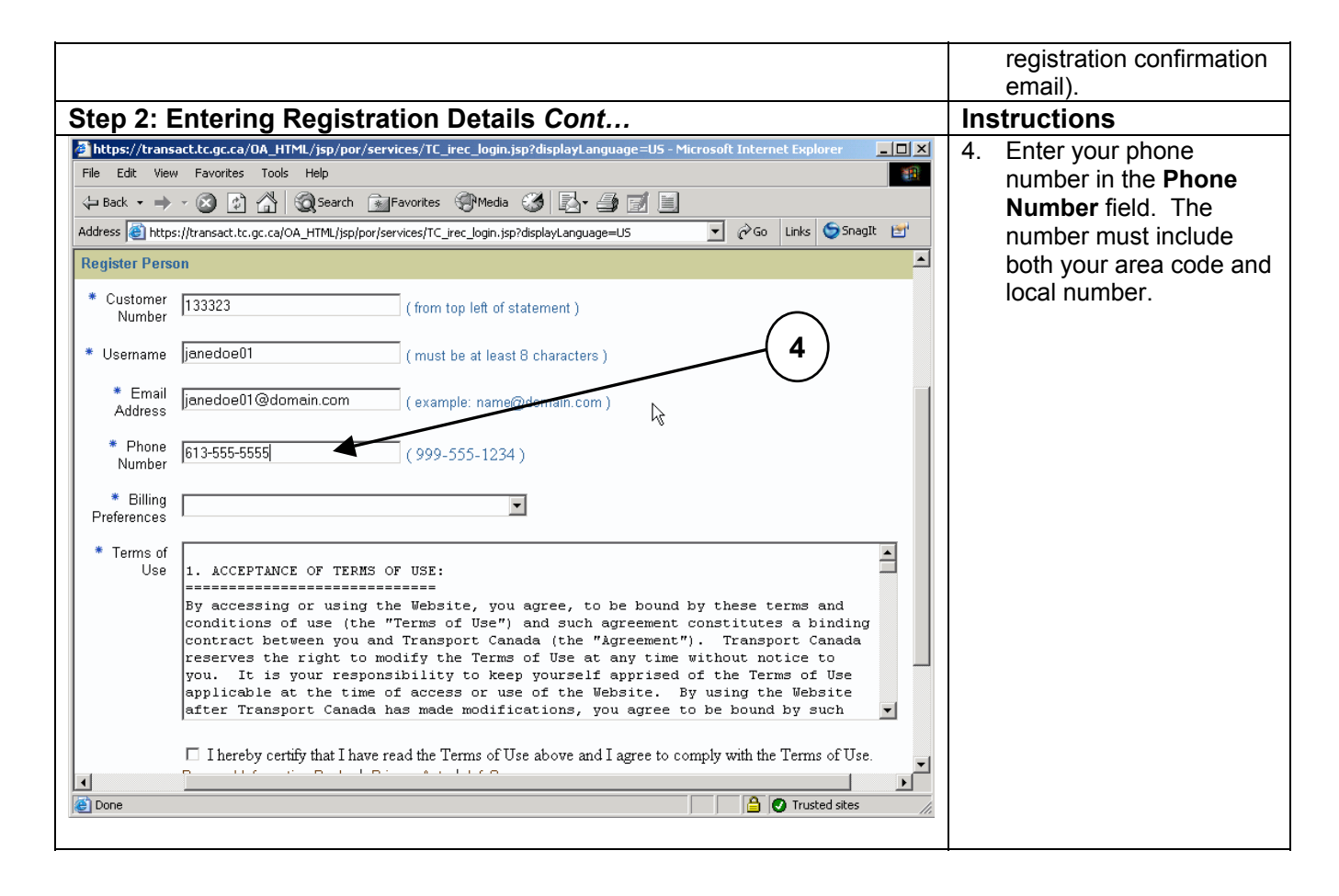

| Step 2: I                                                                                                    | Entering Registration Details Cont                                                                                                    | Ins                                                         | structions                                                                                                    |
|----------------------------------------------------------------------------------------------------|----------------------------------------------------------------------------------------------------|-------------------------------------------------------------|----------------------------------------------------------------------------------------------------|
| https://trans                                                                                                    | act.tc.gc.ca/OA_HTML/jsp/por/services/TC_irec_login.jsp?displayLanguage=US - Microsoft Internet Explorer                                                                                                    | 5.                                                          | In the Billing                                                                                                    |
| File Edit View                                                                                                    | w Favorites Tools Help                                                                                                    |                                                             | Preferences field, select                                                                                                    |
| 😓 Back 🔹 🔿                                                                                                    | - 🙆 🚰 🖓 Search 👔 Favorites 🛞 Media 🧭 🛃 🎒 🧾                                                                                                    |                                                             | one of the two different                                                                                                    |
| Address 🙆 http                                                                                                    | s://transact.tc.gc.ca/OA_HTML/jsp/por/services/TC_irec_login.jsp?displayLanguage=U5 💽 🔗 Links 😏 SnagIt 📷                                                                                                    |                                                             | methods for receiving                                                                                                    |
| Register Pers                                                                                                    | on 🔺                                                                                                    |                                                             | billing correspondence                                                                                                    |
| * Customer                                                                                                    | 100000                                                                                                    |                                                             | from Transport Canada:                                                                                                    |
| Number                                                                                                    | (from top left of statement)                                                                                                    |                                                             |                                                                                                    |
| * Username                                                                                                    | janedoe01 (must be at least 8 characters )                                                                                                    | a)                                                          | Email Notification of                                                                                                    |
| * - 1                                                                                                    |                                                                                                    |                                                             | Invoices and                                                                                                    |
| Address                                                                                                    | janedoe01@domain.com (example: name@domain.com)                                                                                                    |                                                             | Statements only: Once                                                                                                    |
| * Phone                                                                                                    |                                                                                                    |                                                             | you have selected this                                                                                                    |
| Number                                                                                                    | 613-555-5555 (999-555-1234)                                                                                                    |                                                             | option, each time a new                                                                                                    |
| * Billing                                                                                                    | Email Notification of Invoices and Statements only                                                                                                    |                                                             | invoice or interest                                                                                                    |
| Preferences                                                                                                    |                                                                                                    |                                                             | charge is added to your                                                                                                    |
| * Terms of                                                                                                    | Email Notification of Invoices and Statements only                                                                                                    |                                                             | account you will only                                                                                                    |
| Use                                                                                                    |                                                                                                    |                                                             | receive email                                                                                                    |
|                                                                                                    | By accessing or using the Website, you agree, to be bound by these terms and                                                                                                    |                                                             | notifications.                                                                                                    |
|                                                                                                    | contract between you and Transport Canada (the "Agreement"). Transport Canada                                                                                                    | b)                                                          | Paper Invoices and                                                                                                    |
|                                                                                                    | reserves the right to modify the Terms of Use at any time without notice to<br>you. It is your responsibility to keep yourself apprised of the Terms of Use                                                                                                    |                                                             | Statements only: By                                                                                                    |
|                                                                                                    | applicable at the time of access or use of the Website. By using the Website                                                                                                    |                                                             | selecting this option, you                                                                                                    |
|                                                                                                    | arter fransport canada has made modifications, you agree to be bound by such 💽                                                                                                    |                                                             | will continue to receive                                                                                                    |
|                                                                                                    | □ I hereby certify that I have read the Terms of Use above and I agree to comply with the Terms of Use.                                                                                                    |                                                             | hard copy invoices and                                                                                                    |
| •                                                                                                    |                                                                                                    |                                                             | statements from TC in                                                                                                    |
| 🙋 Done                                                                                                    | 🔒 🖉 Trusted sites                                                                                                    |                                                             | the mail.                                                                                                    |
| Stop 2:                                                                                                    |                                                                                                    |                                                             |                                                                                                    |
|                                                                                                    | Largoing to the Lerme of Lise                                                                                                    | Inc                                                         | structions                                                                                                    |
| Althory/trans                                                                                                    |                                                                                                    |                                                             | structions<br>Read Transport                                                                                                    |
| Step 3. 7                                                                                                    | Agreeing to the lerms of Use         sact.tc.gc.ca/0A_HTML/jsp/por/services/TC_irec_login.jsp?displayLanguage=U5 - Microsoft Internet Explorer         v       Favorites         Tools       Help                                                                                                    | <b>Ins</b><br>1.                                            | structions<br>Read Transport<br>Capada's Terms of Use                                                                                                    |
| File Edit View                                                                                                    | Agreeing to the lerms of Use         FactLtc.gc.ca/QA_HTML/jsp/por/services/TC_irec_login.jsp?displayLanguage=U5 - Microsoft Internet Explorer         w       Favorites         Tools       Help         w       Favorites         Search       Favorites         PMedia       Favorites                                                                                                    | <b>Ins</b><br>1.                                            | structions<br>Read Transport<br>Canada's Terms of Use<br>completely                                                                                                    |
| Step 3. 7            https://trans       File        Edit       View            → Back         Address              → http://trans                                                                                                    | Agreeing to the lerms of USe<br>sattle.gc.ca/0A_HTML/jsp/por/services/TC_irec_login.jsp?displayLanguage=U5 - Microsoft Internet Explorer<br>W Favorites Tools Help<br>W Favorites Tools Help<br>Si/(transact.tc.gc.ca/0A_HTML/jsp/por/services/TC_irec_login.jsp?displayLanguage=U5<br>W for Links Songit Help<br>W favorites Content for the favorites (Content for the favorites for the favorites for the                                                                                                    | 1ns<br>1.                                                   | structions<br>Read Transport<br>Canada's Terms of Use<br>completely.<br>If you agree to the                                                                                                    |
| Https://trans<br>File Edit View                                                                                                    | Agreeing to the lerms of USe<br>sact.tc.gc.ca/0A_HTML/jsp/por/services/TC_irec_login.jsp?displayLanguage=US - Microsoft Internet Explorer<br>W Favorites Tools Help<br>W Favorites Tools Help<br>Si/Itransact.tc.gc.ca/0A_HTML/jsp/por/services/TC_irec_login.jsp?displayLanguage=US<br>Si/Itransact.tc.gc.ca/0A_HTML/jsp/por/services/TC_irec_login.jsp?displayLanguage=US<br>Si/Itransact.tc.gc.gc.gc.gc.gc.gc.gc.gc.gc.gc.gc.gc.gc                                                                                                    | 1.<br>1.<br>2.                                              | structions<br>Read Transport<br>Canada's Terms of Use<br>completely.<br>If you agree to the<br>Terms of Use, click on                                                                                                    |
| Step 3.7       https://trans       File     Edit       View     Back •       Address     http       *     Phone       Number     Number                                                                                                    | Agreeing to the terms of USe<br>sact.tc.gc.ca/0A_HTML/jsp/por/services/TC_irec_login.jsp?displayLanguage=U5 - Microsoft Internet Explorer<br>V Favorites Tools Help<br>V Favorites Tools Help<br>Si/Itransact.tc.gc.ca/0A_HTML/jsp/por/services/TC_irec_login.jsp?displayLanguage=U5<br>(999-555-1234)                                                                                                    | 1.<br>1.<br>2.                                              | structions<br>Read Transport<br>Canada's Terms of Use<br>completely.<br>If you agree to the<br>Terms of Use, click on<br>the check box to indicate                                                                                                    |
| Image: Step 3.7       Image: Step 3.7       Imag | Agreeing to the terms of USe<br>sact.tc.gc.ca/0A_HTML/jsp/por/services/TC_irec_login.jsp?displayLanguage=U5 - Microsoft Internet Explorer<br>V Favorites Tools Help<br>V Favorites Tools Help<br>Si/Itransact.tc.gc.ca/0A_HTML/jsp/por/services/TC_irec_login.jsp?displayLanguage=U5 V C Links Snagit<br>(999-555-1234)                                                                                                    | <b>Ins</b><br>1.<br>2.                                      | structions<br>Read Transport<br>Canada's Terms of Use<br>completely.<br>If you agree to the<br>Terms of Use, click on<br>the check box to indicate<br>that you have read.                                                                                                    |
| Image: Step 3.7         Image: Step 3.7         Image: Step 3.                                           | Agreeing to the terms of Use<br>sattle.gc.ca/OA_HTML/jsp/por/services/TC_irec_login.jsp?displayLanguage=U5 - Microsoft Internet Explorer                                                                                                    | <b>Ins</b><br>1.<br>2.                                      | structions<br>Read Transport<br>Canada's Terms of Use<br>completely.<br>If you agree to the<br>Terms of Use, click on<br>the check box to indicate<br>that you have read,<br>understood and agree to                                                                                                    |
| Image: Step 3.7         Image: Step 3.7         Image: Step 3.                                           | Agreeing to the terms of Use<br>sattac.gc.ca/OA_HTML/jsp/por/services/TC_irec_login.jsp?displayLanguage=U5 - Microsoft Internet Explorer                                                                                                    | <b>Ins</b><br>1.<br>2.                                      | structions<br>Read Transport<br>Canada's Terms of Use<br>completely.<br>If you agree to the<br>Terms of Use, click on<br>the check box to indicate<br>that you have read,<br>understood and agree to<br>comply with the Terms                                                                                                    |
| Image: Step 3.7         Image: Step 3.7         Image: Step 3.                                           | Agreeing to the lerms of USE<br>sattac.gc.ca/OA_HTML/jsp/por/services/TC_irec_login.jsp?displayLanguage=U5 - Microsoft Internet Explorer                                                                                                    | 1.<br>2.                                                    | structions<br>Read Transport<br>Canada's Terms of Use<br>completely.<br>If you agree to the<br>Terms of Use, click on<br>the check box to indicate<br>that you have read,<br>understood and agree to<br>comply with the Terms<br>of Use.                                                                                                    |
| Ittps://trans         File       Edit       Viev         → Back       →         Address       ●       http         *       Phone       Number         *       Billing       Preferences         *       Terms of       Use                                                                                                    | Agreeing to the lerms of USE<br>sattac.gc.ca/OA_HTML/jsp/por/services/TC_irec_login.jsp?displayLanguage=U5 - Microsoft Internet Explorer                                                                                                    | 1.<br>2.                                                    | structions<br>Read Transport<br>Canada's Terms of Use<br>completely.<br>If you agree to the<br>Terms of Use, click on<br>the check box to indicate<br>that you have read,<br>understood and agree to<br>comply with the Terms<br>of Use.<br>Then, click on the                                                                                                    |
| Ittps://trans         File       Edit       Vier         → Back       →         Address       Ittps://trans         *       Phone         Number       *         Billing       Preferences         *       Terms of         Use                                                                                                    | Agreeing to the lerms of USE<br>sattle.gc.ca/0A_HTML/jsp/por/services/TC_irec_login.jsp?displayLanguage=U5 - Microsoft Internet Explorer<br>* Favorites Tools Help<br>* Favorites Tools Help<br>* Signature for the favorites Media * * * * * * * * * * * * * * * * * * *                                                                                                    | 1.<br>2.<br>3.                                              | structions<br>Read Transport<br>Canada's Terms of Use<br>completely.<br>If you agree to the<br>Terms of Use, click on<br>the check box to indicate<br>that you have read,<br>understood and agree to<br>comply with the Terms<br>of Use.<br>Then, click on the<br>Submit Request button.                                                                                    |
| Ittps://trans         File       Edit       Viev         → Back       →         Address       ●       http         *       Phone       Number         *       Billing       Preferences         *       Terms of       Use                                                                                                    | Agreeing to the lefths of USE<br>ractic.gc.ca/OA_HTML/jsp/por/services/TC_irec_login.jsp?displayLanguage=U5 - Microsoft Internet Explorer  Favorites Tools Help  Favorites Tools Help  Favorites @Media @ @ @ @ @ @ @ @ @ @ @ @ @ @ @ @ @ @ @                                                                                                    | 1.<br>2.<br>3.                                              | Read Transport<br>Canada's Terms of Use<br>completely.<br>If you agree to the<br>Terms of Use, click on<br>the check box to indicate<br>that you have read,<br>understood and agree to<br>comply with the Terms<br>of Use.<br>Then, click on the<br><b>Submit Request</b> button.                                                                                           |
| Image: Step 3. // Constraints         File       Edit         View       Image: Step 3. // Constraints         Address       Image: Step 3. // Constraints         Address       Image: Step 3. // Constraints         Address       Image: Step 3. // Constraints         Address       Image: Step 3. // Constraints         Address       Image: Step 3. // Constraints         Phone       Number         *       Billing         Preferences       *         *       Terms of         Use       Use                                                                                                    | Agreeing to the lerms of USE:<br>ractic.gc.ca/OA_HTML/jsp/por/services/TC_irec_login.jsp?displayLanguage=U5 - Microsoft Internet Explorer  Favorites Tools Help  Favorites Tools Help  Favorites @Media @                                                                                                    | 1.<br>2.<br>3.                                              | Read Transport<br>Canada's Terms of Use<br>completely.<br>If you agree to the<br>Terms of Use, click on<br>the check box to indicate<br>that you have read,<br>understood and agree to<br>comply with the Terms<br>of Use.<br>Then, click on the<br><b>Submit Request</b> button.                                                                                           |
| Image: Step 3. // Construction         File       Edit         View       →         Address       →         Address       →         Phone       Number         *       Phone         Number       *         Billing       Preferences         *       Terms of         Use       Use                                                                                                    | Agreeing to the lefths of USE<br>ractic.gc.ca/OA_HTML/jsp/por/services/TC_irec_login.jsp?displayLanguage=U5 - Microsoft Internet Explorer<br>Favorites Tools Help<br>Favorites Tools Help<br>Search Favorites Media      Favorites Media      Favorites Media      Favorites I a favorites Media      Favorites I a favorites I a favorites                                                                                                    | Ins           1.           2.           3.                  | structions<br>Read Transport<br>Canada's Terms of Use<br>completely.<br>If you agree to the<br>Terms of Use, click on<br>the check box to indicate<br>that you have read,<br>understood and agree to<br>comply with the Terms<br>of Use.<br>Then, click on the<br>Submit Request button.                                                                                    |
| Image: Step 3. / file         File       Edit         View       →         Address       →         Address       →         https://trans       →         Address       →         Phone       Number         *       Phone         Number       *         Billing       Preferences         *       Terms of         Use       Use                                                                                                    | Agreeing to the lerms of Use<br>ratio of the serves the right to modify the Terms of Use at any time without notice to<br>you. It is your desponsibility to keep yourself apprised of the Terms of Use<br>applicable at the time of access or use of the Website. By using the Website<br>atter Transport Canada has made modifications, you agree to comply with the Terms of Use<br>atter Transport Canada has made modifications, you agree to comply with the Terms of Use                                                                                                    | Ins       1.       2.       3.                              | structions<br>Read Transport<br>Canada's Terms of Use<br>completely.<br>If you agree to the<br>Terms of Use, click on<br>the check box to indicate<br>that you have read,<br>understood and agree to<br>comply with the Terms<br>of Use.<br>Then, click on the<br>Submit Request button.                                                                                    |
| Ittps://trans         File       Edit       View         → Back       →         Address       ●       http         * Phone       Number       *         Billing       Preferences       *         Terms of       Use                                                                                                    | Agreeing to the lerms of USE<br>ractic.gc.ca/OA_HTML/jsp/por/services/TC_irec_login.jsp?displayLanguage=U5 - Microsoft Internet Explorer<br>* Favorites Tools Help<br>* Favorites Tools Help<br>* Search Favorites Media * * * * * * * * * * * * * * * * * * *                                                                                                    | Ins         1.         2.         3.                        | structions<br>Read Transport<br>Canada's Terms of Use<br>completely.<br>If you agree to the<br>Terms of Use, click on<br>the check box to indicate<br>that you have read,<br>understood and agree to<br>comply with the Terms<br>of Use.<br>Then, click on the<br>Submit Request button.                                                                                    |
| Ittps://trans         File       Edit       Viev         → Back       →         Address       Image: Address       Image: Address         *       Phone       Number         *       Billing       Preferences         *       Terms of       Use                                                                                                    | Agreeing to the terms of Use<br>rattic.gc.ca/OA_HTML/jsp/por/services/TC_irec_login.jsp?displayLanguage=U5 - Microsoft Internet Explorer<br>* Favorites Tools Help<br>* Favorites Tools Help<br>* @ @ @ @ @ @ @ @ @ @ @ @ @ @ @ @ @ @ @                                                                                                    | Ins           1.           2.           3.                  | structions<br>Read Transport<br>Canada's Terms of Use<br>completely.<br>If you agree to the<br>Terms of Use, click on<br>the check box to indicate<br>that you have read,<br>understood and agree to<br>comply with the Terms<br>of Use.<br>Then, click on the<br>Submit Request button.                                                                                    |
| Ittps://trans         File       Edit       Vier         → Back       →         Address       ●       http         *       Phone       Number         *       Billing       Preferences         *       Terms of       Use                                                                                                    | Agreeing to the terms of USE<br>scillar and the server of the server of th                                                                                                    | Ins<br>1.<br>2.<br>3.                                       | structions<br>Read Transport<br>Canada's Terms of Use<br>completely.<br>If you agree to the<br>Terms of Use, click on<br>the check box to indicate<br>that you have read,<br>understood and agree to<br>comply with the Terms<br>of Use.<br>Then, click on the<br>Submit Request button.                                                                                    |
| Ittps://trans         File       Edit       Viev         → Back       →         Address       Ittps://trans         *       Phone         Number       *         Billing       Preferences         *       Terms of         Use                                                                                                    | Agreeing to the lerms of Use<br>rect:c.c.c.(0A_HTML/jsp/por/services/TC_irec_login.jsp?displayLanguage=US - Microsoft Internet Explore                                                                                                    | Ins           1.           2.           3.           No for | structions<br>Read Transport<br>Canada's Terms of Use<br>completely.<br>If you agree to the<br>Terms of Use, click on<br>the check box to indicate<br>that you have read,<br>understood and agree to<br>comply with the Terms<br>of Use.<br>Then, click on the<br>Submit Request button.                                                                                    |
| Indicates a r                                                                                                    | Agreeing to the lerms of Use<br>rectice.co/OA_HIMI/jsp/por/services/TC_irec_login.jsp?displayLanguage=U5 - Microsoft Internet Explore                                                                                                    | Ins<br>1.<br>2.<br>3.<br>No<br>for<br>acc                   | structions<br>Read Transport<br>Canada's Terms of Use<br>completely.<br>If you agree to the<br>Terms of Use, click on<br>the check box to indicate<br>that you have read,<br>understood and agree to<br>comply with the Terms<br>of Use.<br>Then, click on the<br>Submit Request button.                                                                                    |
| Indicates a r Step 3. 7 Step 3. 7 Step 3. 7 Step 3. 7 Step 3. 7 File Edit View File Edit View Address The Phone Number * Phone Number * Billing Preferences * Terms of Use                                                                                                    | Agreeing to the left of use in the second of the second of                                                                                                    | Ins<br>1.<br>2.<br>3.<br>No<br>for<br>acc                   | structions<br>Read Transport<br>Canada's Terms of Use<br>completely.<br>If you agree to the<br>Terms of Use, click on<br>the check box to indicate<br>that you have read,<br>understood and agree to<br>comply with the Terms<br>of Use.<br>Then, click on the<br>Submit Request button.                                                                                    |
| Indicates a r Indicates a r                                                                                                    | Agreeing to the lerms of USE<br>rettrage.ca/OA_HTML/jsp/por/services/TL_irec_login.jsp?displayLanguage=US - Microsoft Internet Explorer<br>revortes Tools Help<br>revortes Tools Help | Ins<br>1.<br>2.<br>3.<br>No<br>for<br>acc                   | structions<br>Read Transport<br>Canada's Terms of Use<br>completely.<br>If you agree to the<br>Terms of Use, click on<br>the check box to indicate<br>that you have read,<br>understood and agree to<br>comply with the Terms<br>of Use.<br>Then, click on the<br>Submit Request button.                                                                                    |
| Indicates a r Indicates a r                                                                                                    | Acceptance of the learners of Use at any time without routice to gaplicable at the time of access or use of the Website. By using the Website at the time of Use at any time without routice to gaplicable at the time of access or use of the Website. By using the Website after The Bport Canada has made modifications, you agree to be bound by such applicable at the time of access or use of the Website. By using the Website after The Bport Canada has made modifications, you agree to be bound by such applicable at the time of access or use of the Website. By using the Website after The Bport Canada has made modifications, you agree to be bound by such applicable at the time of access or use of the Website. By using the Website after The Bport Canada has made modifications, you agree to be bound by such applicable at the time of access or use of the Website. By using the Website after The Bport Canada has made modifications, you agree to be bound by such applicable at the time of access or use of the Website. By using the Website after The Bport Canada has made modifications, you agree to comply with the Terms of Use applicable at the time of access or use of the Website. By using the Website after The Bport Canada has made modifications, you agree to be bound by such applicable at the time of access or use of the Website. By using the Website after The Bport Canada has made modifications, you agree to be bound by such applicable at the time of access or use of the Website. By using the Website after The Bport Canada has made modifications, you agree to comply with the Terms of Use at any time without the terms of Use at any time without the terms of Use at any time without the terms of Use at any time without the terms of Use at any time without the terms of Use at any time without the terms of Use at any time without the terms of Use at any time without the terms of Use at any time without the terms of Use at any time without the terms of Use at any time without the terms of Use at any time without the terms of Use                                                                                                    | Ins<br>1.<br>2.<br>3.<br>No<br>for<br>acc                   | structions<br>Read Transport<br>Canada's Terms of Use<br>completely.<br>If you agree to the<br>Terms of Use, click on<br>the check box to indicate<br>that you have read,<br>understood and agree to<br>comply with the Terms<br>of Use.<br>Then, click on the<br>Submit Request button.<br>te: You cannot register<br>Transact access without<br>cepting the Terms of Use. |

|                                                                                                    | • • • •                                                                                        |
|----------------------------------------------------------------------------------------------------|------------------------------------------------------------------------------------------------|
| Step 4: Completing Registration                                                                                                    | Instructions                                                                                   |
| Interset./transact.tc.gc.ca/OA_HTML/jsp/por/services/TC_irec_challenge.jsp?displayLanguage=US&cus - Microsoft Internet E □ ×         File       Edit       View       Favorites       Tools       Help         Image: Back + Image: Provide and Provide and Provide | Have a copy of your most<br>recent invoice or Transport<br>Canada statement ready so           |
| Address (@) https://transact.tc.gc.ca/OA_HTML/jsp/por/services/TC_irec_challenge.jsp?displayLanguage=US&customer_type=Trx&user_name=yat                                                                                                    | you can answer the<br>challenge response question<br>and complete the<br>registration process. |
| Please answer either of the following questions before continuing !                                                                                                    | OR                                                                                             |
| What is the Date of your most recent Invoice Date Format (DD-MM-YYYY)                                                                                                    | Enter your Canadian<br>Aviation Permit/Licence<br>number to complete the                       |
| What is your Canadian Aviation Permit/Licence number ?                                                                                                    | registration process.                                                                          |
| * Indicates a required field Submit Request How Do I Find My Most Recent Invoice Date?                                                                                                    |                                                                                                |
| Trusted sites                                                                                                    |                                                                                                |

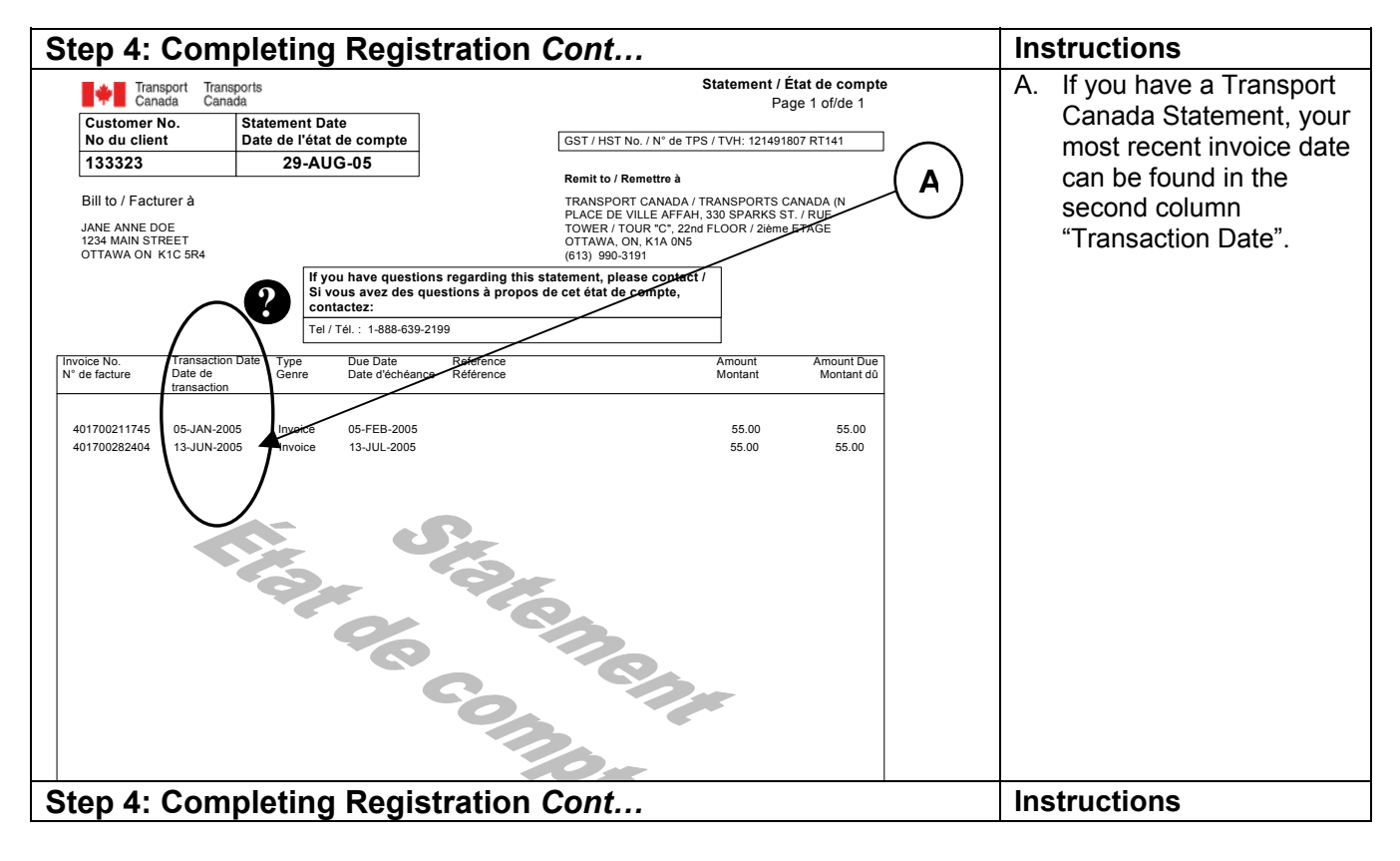

Transact-01

http://www.tc.gc.ca/transact

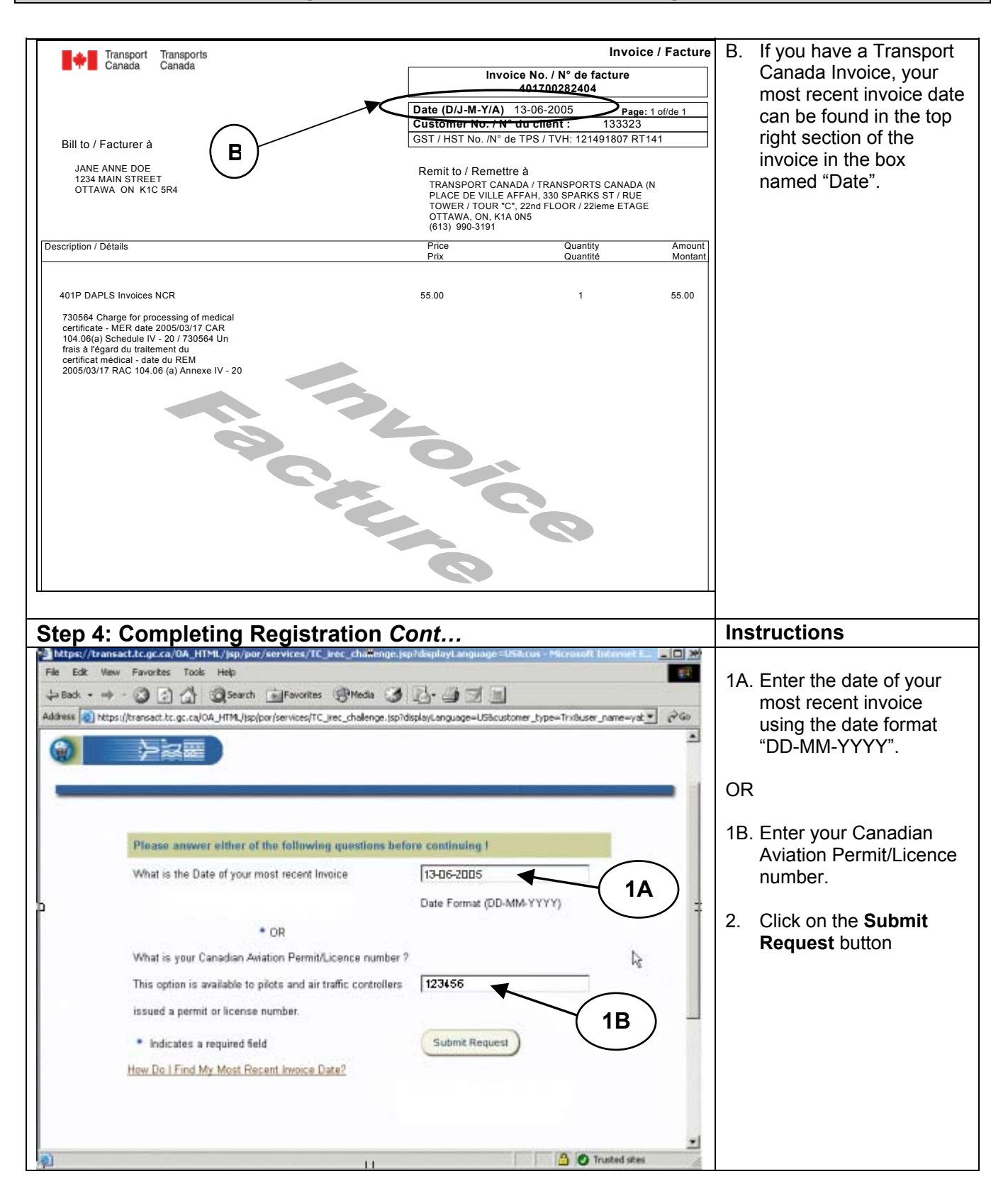

Transact-01

http://www.tc.gc.ca/transact

| Step 4: Completing Registration Cont                                                                                                    | Instructions                                                                                                    |
|----------------------------------------------------------------------------------------------------|----------------------------------------------------------------------------------------------------|
| https://transact.tc.gc.ca/OA_HTML/jsp/por/services/TC_irec_login.jsp?displayLanguage=U5 - Microsoft Internet Explorer         File Edit View Favorites Tools Help         Image: Search Image: Search I | <ol> <li>A confirmation page will<br/>appear that informs you<br/>that your registration<br/>request has been<br/>processed.</li> <li>You will also receive an<br/>email with the password<br/>you will need to login to<br/>Transact and access<br/>your account.</li> </ol>                                                                                                    |
| Self Registration Confirmation CONFIRMATION: Your request for user registration has been processed. You will receive a confirmation email containing your password. Once you receive this email, you can use your username and password to login at http://www.tc.gc.ca/transact                                                                                                    | <b>Note:</b> You should receive a confirmation email containing your Transact password within 30 minutes. If you have not received the confirmation email after 30 minutes, please contact Technical Support between the hours of 7:30 AM and 5:00 PM Eastern time at 1-866-949-2262. For areas outside North America, please call 613-949-2387, country code 1.                                                         |
| Step 5: Logging in Using Your Account for the First Time                                                                                                    | Instructions                                                                                                    |
| Image: Transport Canada Transact Home - Microsoft Internet Explorer         File       Edit       View       Favorites       Tools       Help         Back       +       +       Image: Contact Us       Favorites       Image: Contact Us       Favorites       Canada         Address       Internet       Image: Contact Us       Help       Search       Canada       Canada         Image: Contact Us       Help       Search       Canada       Canada       Image: Contact Us       Help       Search       Canada       Canada       Image: Contact Us       Help       Search       Canada       Canada       Image: Contact Us       Help       Search       Canada       Canada       Image: Contact Us       Help       Search       Canada       Canada       Image: Contact Us       Help       Search       Canada       Image: Contact Us       Help       Search       Canada       Image: Contact Us       Main       Main                                                                                                    | <ul> <li>Whether entering the</li> <li>Webstore or the Manage my</li> <li>Account web application, the</li> <li>first time you login to</li> <li>Transact after registering</li> <li>you will have to change your</li> <li>password. This is illustrated</li> <li>below using Manage my</li> <li>Account but the essential</li> <li>steps are the same. To</li> <li>proceed:</li> <li>1. On the Transact home</li> </ul> |
| How To Guides       • View, Download or Purchase TC Publications.         • Existing Individual Customer<br>Registration       • View, Download or Purchase TC Publications.         • New Individual Customer<br>Registration       • Manage My Account<br>Pay bills, view invides, print invoices, etc         • Manage My Account<br>Navigation and<br>General Features       • Update My Account<br>Update address, credit card and password information.         • Manage My Account<br>Pay bills, view invides, print invoices, etc       • Update My Account<br>Update address, credit card and password information.         • Wanage My Account<br>Payment Features       • Update address, credit card and password information.         • Updating My<br>Account and Billing       • Tusted sites                                                                                                    | page, click on the<br>Manage My Account<br>link.                                                                                                    |

| Step 5: Logging in Using Your Account for the First Time Cont                                                                                                    | Instructions                                                                                                    |
|----------------------------------------------------------------------------------------------------|----------------------------------------------------------------------------------------------------|
| A Sign In - Microsoft Internet Explorer                                                                                                    | 2. Enter your username in                                                                                                    |
| File Edit View Favorites Tools Help                                                                                                    | the <b>Username</b> field.                                                                                                    |
|                                                                                                    | 3. Enter the password that                                                                                                    |
| Address C https://transact.tc.gc.ca/OA_HIML/ICAppsLogin.jsp/langCode=U5                                                                                                    | you received in your                                                                                                    |
| Transport Transports Canada Canada                                                                                                    | Password field                                                                                                    |
| Français Contact Us Help Search Canada Site                                                                                                    | 4. Click on the <b>Login</b>                                                                                                    |
|                                                                                                    | button.                                                                                                    |
| Login to access your account to manage and pay invoices (4)                                                                                                    |                                                                                                    |
| Indicates Described Field                                                                                                    |                                                                                                    |
| * Indicates Required Field                                                                                                    |                                                                                                    |
| * Username lianedoe01                                                                                                    |                                                                                                    |
|                                                                                                    |                                                                                                    |
| * Password                                                                                                    |                                                                                                    |
| Login                                                                                                    |                                                                                                    |
| للا<br>Forgot my username/Password - Frequently Asked Ouestions                                                                                                    |                                                                                                    |
|                                                                                                    |                                                                                                    |
|                                                                                                    |                                                                                                    |
|                                                                                                    |                                                                                                    |
|                                                                                                    |                                                                                                    |
|                                                                                                    |                                                                                                    |
| 🙆 Done                                                                                                    |                                                                                                    |
|                                                                                                    |                                                                                                    |
| Oton 5. Longing in Uning Vous Account for the First Time Cont                                                                                                    | lu structions                                                                                                    |
| Step 5: Logging in Using Your Account for the First Time Cont                                                                                                    | Instructions                                                                                                    |
| Step 5: Logging in Using Your Account for the First Time Cont                                                                                                    | Instructions           5. You will be prompted to change your password                                                                                                    |
| Step 5: Logging in Using Your Account for the First Time Cont                                                                                                    | <ul> <li>Instructions</li> <li>5. You will be prompted to change your password. Enter the password from</li> </ul>                                                                                                    |
| Step 5: Logging in Using Your Account for the First Time Cont         Sign In - Microsoft Internet Explorer         File       Edit       Yew       Favorites       Tools       Help         # Back       + > - | Instructions5. You will be prompted to<br>change your password.<br>Enter the password from<br>your confirmation email                                                                                                    |
| Step 5: Logging in Using Your Account for the First Time Cont                                                                                                    | Instructions5. You will be prompted to<br>change your password.<br>Enter the password from<br>your confirmation email<br>in the Current                                                                                                    |
| Step 5: Logging in Using Your Account for the First Time Cont                                                                                                    | Instructions         5. You will be prompted to change your password.         Enter the password from your confirmation email in the Current         Password field.                                                                                                    |
| Step 5: Logging in Using Your Account for the First Time Cont                                                                                                    | Instructions         5. You will be prompted to change your password. Enter the password from your confirmation email in the Current Password field.         6. Enter a new password in                                                                                                    |
| Step 5: Logging in Using Your Account for the First Time Cont                                                                                                    | Instructions         5. You will be prompted to change your password. Enter the password from your confirmation email in the Current Password field.         6. Enter a new password in the New Password field and then re enter the password field and then re enter the password field and then re enter the password field and then re enter the password field and then re enter the password field and then re enter the password field and then re enter the password field and then the password field and then the |
| Step 5: Logging in Using Your Account for the First Time Cont                                                                                                    | Instructions         5. You will be prompted to change your password. Enter the password from your confirmation email in the Current Password field.         6. Enter a new password in the New Password field and then re-enter the password in the Re-                                                                                                    |
| Step 5: Logging in Using Your Account for the First Time Cont                                                                                                    | Instructions         5. You will be prompted to change your password. Enter the password from your confirmation email in the Current Password field.         6. Enter a new password in the New Password field and then re-enter the password in the Re-enter New Password                                                                                                    |
| Step 5: Logging in Using Your Account for the First Time Cont                                                                                                    | Instructions5. You will be prompted to<br>change your password.<br>Enter the password from<br>your confirmation email<br>in the Current<br>Password field.6. Enter a new password in<br>the New Password field<br>and then re-enter the<br>password in the Re-<br>enter New Password<br>field.                                                                                                    |
| Step 5: Logging in Using Your Account for the First Time Cont                                                                                                    | <ul> <li>Instructions</li> <li>5. You will be prompted to change your password. Enter the password from your confirmation email in the Current Password field.</li> <li>6. Enter a new password in the New Password field and then re-enter the password in the Re-enter New Password field.</li> </ul>                                                                                                    |
| Step 5: Logging in Using Your Account for the First Time Cont                                                                                                    | <ul> <li>Instructions</li> <li>5. You will be prompted to change your password. Enter the password from your confirmation email in the Current Password field.</li> <li>6. Enter a new password in the New Password field and then re-enter the password in the Reenter New Password field.</li> <li>7. Click on the Apply</li> </ul>                                                                                                    |
| Step 5: Logging in Using Your Account for the First Time Cont                                                                                                    | <ul> <li>Instructions</li> <li>5. You will be prompted to change your password. Enter the password from your confirmation email in the Current Password field.</li> <li>6. Enter a new password in the New Password field and then re-enter the password in the Reenter New Password field.</li> <li>7. Click on the Apply button.</li> </ul>                                                                                                    |
| Step 5: Logging in Using Your Account for the First Time Cont                                                                                                    | <ul> <li>Instructions</li> <li>5. You will be prompted to change your password. Enter the password from your confirmation email in the Current Password field.</li> <li>6. Enter a new password in the New Password field and then re-enter the password in the Reenter New Password field.</li> <li>7. Click on the Apply button.</li> </ul>                                                                                                    |
| Step 5: Logging in Using Your Account for the First Time Cont                                                                                                    | <ul> <li>Instructions</li> <li>5. You will be prompted to change your password. Enter the password from your confirmation email in the Current Password field.</li> <li>6. Enter a new password in the New Password field and then re-enter the password in the Re-enter New Password field.</li> <li>7. Click on the Apply button.</li> <li>Note: Passwords must be at least seven characters in</li> </ul>                                                                                                    |
| Step 5: Logging in Using Your Account for the First Time Cont                                                                                                    | <ul> <li>Instructions</li> <li>5. You will be prompted to change your password. Enter the password from your confirmation email in the Current Password field.</li> <li>6. Enter a new password in the New Password field and then re-enter the password in the Reenter New Password field.</li> <li>7. Click on the Apply button.</li> <li>Note: Passwords must be at least seven characters in length, contain at least one</li> </ul>                                                                                                    |
| Step 5: Logging in Using Your Account for the First Time Cont                                                                                                    | <ul> <li>Instructions</li> <li>5. You will be prompted to change your password. Enter the password from your confirmation email in the Current Password field.</li> <li>6. Enter a new password in the New Password field and then re-enter the password in the Reenter New Password field.</li> <li>7. Click on the Apply button.</li> <li>Note: Passwords must be at least seven characters in length, contain at least one number and one alpha</li> </ul>                                                                                                    |
| Step 5: Logging in Using Your Account for the First Time Cont                                                                                                    | <ul> <li>Instructions</li> <li>5. You will be prompted to change your password. Enter the password from your confirmation email in the Current Password field.</li> <li>6. Enter a new password in the New Password field and then re-enter the password in the Re-enter New Password field.</li> <li>7. Click on the Apply button.</li> <li>Note: Passwords must be at least seven characters in length, contain at least one number and one alpha character, and contain no</li> </ul>                                                                                                    |
| Step 5: Logging in Using Your Account for the First Time Cont                                                                                                    | <ul> <li>Instructions</li> <li>5. You will be prompted to change your password. Enter the password from your confirmation email in the Current Password field.</li> <li>6. Enter a new password in the New Password field and then re-enter the password in the Reenter New Password field.</li> <li>7. Click on the Apply button.</li> <li>Note: Passwords must be at least seven characters in length, contain at least one number and one alpha character, and contain no repeating characters.</li> </ul>                                                                                                    |